# 画面の見かた

| ホーム画面のしくみ      | 44  |
|----------------|-----|
| ステータスバーについて    | 44  |
| 通知パネルを利用する     | .46 |
| ホーム画面をアレンジする   | .47 |
| アプリー覧画面をアレンジする | .51 |
|                | 52  |

## ホーム画面のしくみ

ホーム画面は電源を入れたときに表示される、本機の操作の中心と なる画面です。ホーム画面をカスタマイズして、アプリケーション のショートカットやウィジェット、フォルダを表示させることがで きます。

| ホーム画面                | の見かた                                         |
|----------------------|----------------------------------------------|
|                      | 1                                            |
| 名称                   | 説明                                           |
| <b>1</b> ステータス<br>バー | 下向きにドラッグ/フリックすると、通知パ<br>ネルを表示します。            |
| 2 カスタマイ<br>ズエリア      | アプリケーションのショートカットやフォル<br>ダ、ウィジェットを自由に配置できます。  |
|                      | アイコンをタップすると、アプリケーション<br>や機能を起動できます。お好みのアプリケー |

 3 クイック起 ションのショートカットを最大4つまで設定
 動エリア できます。フォルダを設定することもできます。

ホーム画面シートを切り替える

ホーム画面は、5つのシートに分かれています。各ホーム画面をア イコンやウィジェットなどでカスタマイズして、便利に使用できま す。ホーム画面を左右にフリックすると、ホーム画面シートを切り 替えることができます。

・ほかのホーム画面シートを表示しているときに をタップする
 と、ホームに設定している画面に戻ります。

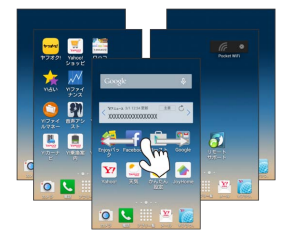

## ステータスバーについて

ステータスバーは、本機の画面上部にあります。新着メールなどの 通知アイコンや、本機の状態をお知らせするステータスアイコンが 表示されます。

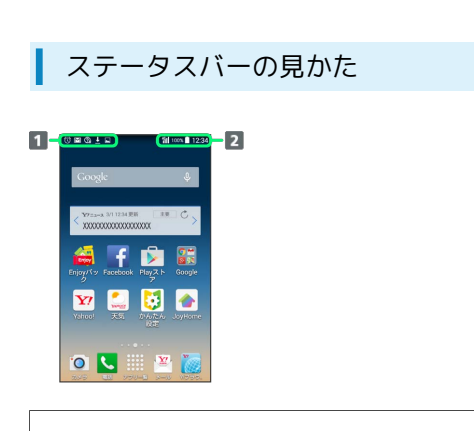

1 通知アイコン

2 ステータスアイコン

### おもな通知アイコン

ステータスバーに表示される通知アイコンには、次のようなものが あります。

このほかにも、使用するアプリケーションによって異なる通知ア
 イコンが表示されます。

| アイコン       | 説明                                                          |
|------------|-------------------------------------------------------------|
| <b>Q</b>   | ステータスバーを下向きにドラッグ/フリッ<br>クすると表示される通知パネルから、使い方<br>ガイドを起動できます。 |
| Μ          | 新着Gmailあり                                                   |
|            | 新着eメールあり                                                    |
| <u>(</u>   | 新着Y!mobile メールあり                                            |
|            | 新着SMS/MMSあり                                                 |
| Φ          | 新着メッセージあり (ハングアウト)                                          |
| R          | 伝言メッセージあり(簡易留守録)                                            |
| Ŧ          | 音楽再生中                                                       |
| ?          | Wi-Fi利用可能                                                   |
| ¥          | USB接続中                                                      |
| 2          | 着信中/通話中                                                     |
| č          | 不在着信あり                                                      |
| ٣          | 保留中                                                         |
| مە         | 伝言メッセージあり(留守番電話)                                            |
| 1          | 予定                                                          |
| $\bigcirc$ | スヌーズ中/未確認のアラームあり                                            |
| Β          | タイマー動作中                                                     |
| Ō          | ストップウォッチ動作中                                                 |
| <u>(!)</u> | 緊急速報メール受信                                                   |
| <u>1</u>   | データのアップロード                                                  |
| Ŧ          | データのダウンロード                                                  |
| Ê          | アプリケーションが更新可能                                               |
| €          | アプリケーションのインストール完了                                           |
| *:         | Bluetooth®によるファイル共有                                         |
| an an      | SDカード取り外し可能                                                 |
| *          | SDカード準備中                                                    |
|            | スクリーンショット                                                   |
|            | スクリーンショット失敗                                                 |
| C          | エコモード設定中                                                    |

### おもなステータスアイコン

ステータスバーに表示されるステータスアイコンには、次のような ものがあります。

 このほかにも、使用するアプリケーションによって異なるステー タスアイコンが表示されます。

| アイコン        | 説明                              |
|-------------|---------------------------------|
| <b>9</b>    | 現在地取得中                          |
|             | 簡易留守録設定中                        |
| 8           | Bluetooth®オン                    |
| *           | Bluetooth®デバイスに接続中              |
| N           | マナー(ミュート)モード設定中                 |
| $\square$   | マナー(バイブ)モード設定中                  |
| 46<br>11    | データ通信中 (4G LTE/4G) <sup>1</sup> |
| 3G<br>11    | データ通信中 (3G/HSPA)                |
| <b>(</b>    | Wi-Fiネットワーク接続中                  |
| <b>.</b> 11 | 電波レベル                           |
| Rull        | ローミング中                          |
| ıık         | 圈外                              |
| X           | 機内モード                           |
| Ĩ           | 要充電                             |
|             | 電池残量が少なくなっています                  |
|             | 電池残量十分                          |
| ۶           | 電池充電中                           |
| $\odot$     | アラーム設定中                         |

 本機はFDD-LTE (SoftBank 4G LTE) およびAXGP (SoftBank 4G) に対応しており、どちらに接続していてもこのアイコンが 表示されます。また、SoftBank 4Gに優先的に接続します。 画面の見かた

## 通知パネルを利用する

ステータスバーを下向きにドラッグ/フリックすると、通知パネル を開くことができます。通知パネルでは、通知アイコンとその内容 を確認できます。

通知パネルを開く

#### 1

ステータスバーを下向きにドラッグ/フリック

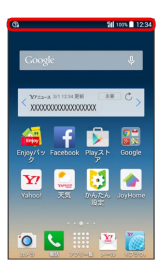

通知パネルが表示されます。通知アイコンとその内容を確認できます。

通知パネルを閉じる

通知パネルを上向きにドラッグ/フリック

・ ちタップしても、通知パネルを閉じることができます。

### 通知パネルの見かた

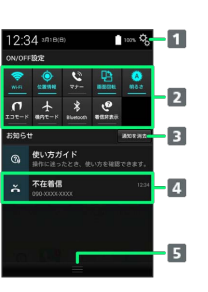

1 通知パネル設定や端末設定を表示します。

- 2 各種項目をON/OFFにしたり、設定をします。
- 3 お知らせ表示を消去します。
- 4 着信などの通知や実行中の機能を表示します。
- 5 上方向にドラッグ/フリックすると通知パネルを閉じます。

#### 🚹 通知パネルをカスタマイズする

#### 項目を表示/非表示にする

通知パネルで 🕄 🔿 通知パネル設定 🔿 表示項目 🔿 項 目をタップして表示/非表示を選択 ラ OK

#### 項目を入れ替える

通知パネルで ○ 通知パネル設定 → 項目並び替え
 う 入れ替える項目をロングタッチ → 入れ替えたい位置へド
 ラッグ → OK

ON/OFF設定のアイコンを並び替える

通知パネルで 🕄 ラ 通知パネル設定 ラ ON/OFF設定並び 替え ラ 並び替えたいアイコンをロングタッチ ラ 並び替え たい位置ヘドラッグ ラ OK

アプリケーションのショートカットを追加する

通知パネルで 🕲 🔿 (通知パネル設定) ⋺ アプリショート カット設定 🔿 🛨 ⋺ 追加したいアプリケーションを選択 🔿 OK

アプリショートカット設定をタップしたあとに、アプリケーションのアイコンをロングタッチすると、ドラッグして並び替えが行えます。削除するときは削除へドラッグします。

## ホーム画面をアレンジする

ホーム画面の壁紙を設定したり、ショートカットやウィジェット、 フォルダを追加してアプリケーションやデータに簡単にアクセスで きます。

#### ホーム画面のアレンジ時の操作

ウィジェットやアイコンを移動する

ホーム画面で対象のアイテムをロングタッチ ラ 移動したい場 所にドラッグ

#### ウィジェットやアイコンを削除する

ホーム画面で対象のアイテムをロングタッチ ラ 削除 ヘド ラッグ

をタップしたときに表示するホーム画面(メインホーム画面)シートを設定する

ホーム画面のアイコンがない場所をロングタッチ ⋺ 対象の ホーム画面シートの 🍙

ホーム画面シートを追加する

ホーム画面のアイコンがない場所をロングタッチ ラ 骭

ホーム画面シートを移動する

ホーム画面のアイコンがない場所をロングタッチ ラ 対象の ホーム画面シートをロングタッチ 今 移動したい位置にドラッ グ

ホーム画面シートを削除する

ホーム画面のアイコンがない場所をロングタッチ ラ 対象の ホーム画面シートをロングタッチ ラ 削除 ヘドラッグ

#### 壁紙を変更する

1

ホーム画面のアイコンがない場所をロングタッチ

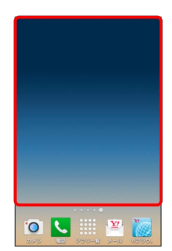

・ホーム画面の設定画面が表示できます。

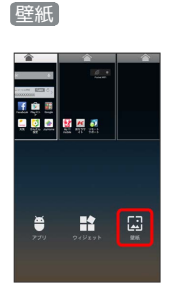

### 3

壁紙を選択 → 壁紙を設定 / 壁紙に設定

🏁 壁紙が設定されます。

・設定した壁紙によっては、以降も操作が必要な場合があります。
 画面の指示に従って操作してください。

ショートカットを追加する

アプリケーションのショートカットを追加します。

### 1

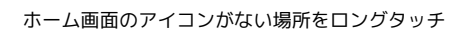

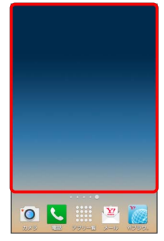

### 🏁 ホーム画面の設定画面が表示されます。

### 2

#### [アプリ]

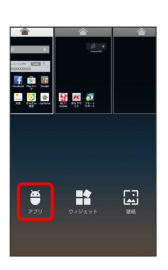

### 3

アプリケーションをロングタッチし、追加したいシートヘドラッグ

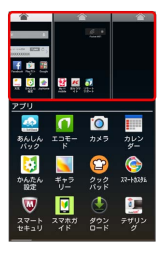

🏁 ショートカットが追加されます。

### ウィジェットを追加する

お買い上げ時に追加できるウィジェットは次のとおりです。

| 項目                    | 説明                                                                                                    |
|-----------------------|----------------------------------------------------------------------------------------------------|
| Facebook              | Facebookにコメントを投稿したり、画像を選                                                                                            |
| Button                | 択してアップロードできます。                                                                                                    |
| Facebook<br>Status    | Facebookのコメントを表示したり、投稿した<br>りできます。                                                                                  |
| Gmail                 | 指定したラベルのメールを確認したり、メー<br>ルを作成できます。                                                                                   |
| Gmailのラベル             | 指定したラベルのスレッド一覧へのショート<br>カットを作成します。                                                                                  |
| Google Now            | 時間帯や現在地、ロケーション履歴に基づい<br>てそのときに必要と思われる情報を自動的に<br>表示します。                                                              |
| Google Play<br>ブックス   | Playブックスで購入した電子書籍を閲覧しま<br>す。                                                                                        |
| Google Play<br>ミュージック | 音楽の再生や一時停止などの操作ができま<br>す。                                                                                           |
| Google+投稿             | Google+の投稿を表示したり、作成すること<br>ができます。                                                                                   |
| Google+ユーザ<br>の場所     | Google+ユーザーの位置情報を表示します。                                                                                             |
| Google検索              | 情報を検索できます。                                                                                                    |
| OfficeSuiteの<br>最近の履歴 | OfficeSuiteで最近閲覧したファイルを表示し<br>ます。                                                                                   |
| PCメール                 | eメールの受信ボックスの確認や、メールの作<br>成などができます。                                                                                  |
| Playストア               | おすすめのアプリケーションを表示します。                                                                                                |
| Pocket WiFi           | 本機をモバイルWi-Fiルーターとして使えるよ<br>うにします。                                                                                   |
| Y!乗換案内                | 全国の時刻表や遅延情報、乗換検索から徒歩<br>ルート地図などを検索できます。飛行機や路<br>線バス、高速バス、フェリーなどにも対応し<br>ます。                                         |
| Yahoo! Japan          | メールの新着確認や天気、最新ニュースなど<br>を表示します。                                                                                     |
| Yahoo!検索              | Yahoo!で情報検索ができます。                                                                                                   |
| Yahoo!ニュー<br>ス        | Yahoo!ニュースを見ることができます。                                                                                               |
| Yahoo!天気              | 設定した地域または現在地の天気予報を常時<br>表示するウィジェットです。<br>ステータスバーに天気と降水確率を表示でき<br>るので、他のアプリケーションを使用してい<br>るときでも天気をチェックすることができま<br>す。 |
| YouTube               | 人気の動画や注目の動画のサムネイルを表示<br>します。                                                                                        |
| アナログ時計                | アナログ時計を表示します。                                                                                                    |
| アルバム                  | アルバムを利用できます。                                                                                                    |
| エコモード                 | エコモードのON/OFFを切り替えられます。                                                                                              |
| おすすめのコン<br>テンツを再生     | Playストア上のおすすめのアプリ/書籍/動<br>画を表示します。                                                                                  |

画面の見かた

|                                                                                                    | ハヘフ(成形の) 取ぶフ1 トを利用して、 得暗い                                                                                                    |
|----------------------------------------------------------------------------------------------------|----------------------------------------------------------------------------------------------------|
|                                                                                                    | 場所などで簡易的なライトとして使うこと                                                                                                    |
| 簡易ライト                                                                                                    | ができます。アイコンをタッチすることで簡                                                                                                    |
|                                                                                                    | 単にライトの点灯/消灯の切り替えができま                                                                                                    |
|                                                                                                    | <b>उ</b> .                                                                                                    |
| クックパッド検                                                                                                    | キーワードや材料などから、レシピを検索で                                                                                                    |
| 索ボックス                                                                                                    | きます。                                                                                                    |
| クックパッド話                                                                                                    | キーワードや材料などから、レシピを検索で                                                                                                    |
| 題のレシピ                                                                                                    | きます。また、話題のレシピを表示します。                                                                                                    |
| /27/0/+ /A=                                                                                                    | 指定した目的地までの、経路検索のショート                                                                                                    |
| 経路を検察                                                                                                    | カットを作成します。                                                                                                    |
| 月間カレンダー                                                                                                    | 月間カレンダーを表示します。                                                                                                    |
|                                                                                                    | Vahoolニュース内の各ジャンルのニュースコ                                                                                                    |
| コンテンツ                                                                                                    | マロックションションションションションテンツを表示します。                                                                                                    |
|                                                                                                    | <br>Play 7 トアで購入した書籤 / 動画を主売しま                                                                                                    |
| 円土-マーン1                                                                                                    | 「は)へいて時代した首相/動画を扱いしよ<br>す。                                                                                                    |
|                                                                                                    | ※  個的1、2/ダーをまてします                                                                                                    |
| 週間カレフター                                                                                                    | 週間カレンターを表示します。                                                                                                    |
| 書籍                                                                                                    | 指定した書籍を表示できます。                                                                                                    |
| 世界時計                                                                                                    | 世界各国の都市の時間を表示します。                                                                                                    |
| 設定をショート                                                                                                    | システム設定内の項目へのショートカットを                                                                                                    |
| カット                                                                                                    | 作成します。                                                                                                    |
| タスク                                                                                                    | カレンダーに登録した予定を表示します。                                                                                                    |
| 直接発信                                                                                                    | <br>指定した連絡先へ発信できます。                                                                                                    |
| 直接メッカージ                                                                                                    |                                                                                                    |
| 直接スッセーシ<br>を送る                                                                                                    | 指定した連絡先へのSMSが作成できます。                                                                                                    |
|                                                                                                    | Y!乗換案内と連動するウィジェットです。乗                                                                                                    |
| 通勤タイマー                                                                                                    | りたい電車の発車までの時間を表示します。                                                                                                    |
|                                                                                                    | デジタル時計をまっします                                                                                                    |
| テンタル時計                                                                                                    | ノノノル(内司で1次小しよ Yo                                                                                                    |
| テンタル時計                                                                                                    | フラフル時間で収かします。<br>現在位置のほか、複数の都市の天気情報を表                                                                                                    |
| 天気                                                                                                    | , ノンハルギョーマネハしより。<br>現在位置のほか、複数の都市の天気情報を表<br>示できます。                                                                                                    |
| テンタル時計<br>天気<br>時計                                                                                                    | 現在位置のほか、複数の都市の天気情報を表示できます。                                                                                                    |
| テンタル時計<br>天気<br>時計                                                                                                    | フラフルINGTIC 23/NO 8 9 。           現在位置のほか、複数の都市の天気情報を表示できます。           時計を表示します。                                                                                                    |
| デンタル時計<br>天気<br>時計<br>時計と新着通知                                                                                                    | 現在位置のほか、複数の都市の天気情報を表示できます。         時計を表示します。         時計と新着通知を表示します。                                                                                                    |
| デンタル時計<br>天気<br>時計<br>時計と新着通知<br>ドライブ                                                                                                    | 現在位置のほか、複数の都市の天気情報を表示できます。         時計を表示します。         時計と新着通知を表示します。         Google ドライブを利用できます。                                                                                                    |
| <ul> <li>デンタル時計</li> <li>天気</li> <li>時計</li> <li>時計と新着通知</li> <li>ドライブ</li> <li>ドライブの</li> </ul>                                                                                                    |                                                                                                    |
| テンタル時計<br>天気<br>時計<br>時計と新着通知<br>ドライブ<br>ドライブの<br>ショートカット                                                                                                    | 現在位置のほか、複数の都市の天気情報を表示できます。         時計を表示します。         時計と新着通知を表示します。         Google ドライブを利用できます。         Google ドライブのマイドライブへのショートカットをホーム画面に作成します。                                                                                                    |
| テンタル時計<br>天気<br>時計<br>時計と新着通知<br>ドライブ<br>ドライブの<br>ショートカット<br>ドライブのス                                                                                                    | 現在位置のほか、複数の都市の天気情報を表示できます。 時計を表示します。 時計と新着通知を表示します。 Google ドライブを利用できます。 Google ドライブのマイドライブへのショート カットをホーム画面に作成します。                                                                                                    |
| <ul> <li>デンタル時計</li> <li>天気</li> <li>時計</li> <li>時計と新着通知</li> <li>ドライブ</li> <li>ドライブの</li> <li>ショートカット</li> <li>ドライブのス</li> <li>キャン</li> </ul>                                                                                                    | 現在位置のほか、複数の都市の天気情報を表<br>示できます。<br>時計を表示します。<br>時計と新着通知を表示します。<br>Google ドライブを利用できます。<br>Google ドライブのマイドライブへのショート<br>カットをホーム画面に作成します。<br>ドキュメントをスキャンしてPDFを作ります。                                                                                                    |
| テンタル時計<br>天気<br>時計<br>時計と新着通知<br>ドライブ<br>ドライブの<br>ショートカット<br>ドライブのス<br>キャン                                                                                                    | 現在位置のほか、複数の都市の天気情報を表示できます。         時計を表示します。         時計と新着通知を表示します。         Google ドライブを利用できます。         Google ドライブのマイドライブへのショートカットをホーム画面に作成します。         ドキュメントをスキャンしてPDFを作ります。         周辺駅、最寄駅などからの時刻検索、終電検                                                                                                    |
| <ul> <li>デンタル時計</li> <li>天気</li> <li>時計</li> <li>時計と新着通知</li> <li>ドライブ</li> <li>ドライブの</li> <li>ショートカット</li> <li>ドライブのス</li> <li>キャン</li> <li>乗換案内</li> </ul>                                                                                                    | 現在位置のほか、複数の都市の天気情報を表示できます。         時計を表示します。         時計と新着通知を表示します。         Google ドライブを利用できます。         Google ドライブのマイドライブへのショートカットをホーム画面に作成します。         ドキュメントをスキャンしてPDFを作ります。         周辺駅、最寄駅などからの時刻検索、終電検索、乗換検索などができます。                                                                                                    |
| <ul> <li>デンタル時計</li> <li>天気</li> <li>時計</li> <li>時計と新着通知</li> <li>ドライブ</li> <li>ドライブの</li> <li>ショートカット</li> <li>ドライブのス</li> <li>キャン</li> <li>乗換案内</li> </ul>                                                                                                    | <ul> <li>現在位置のほか、複数の都市の天気情報を表示できます。</li> <li>時計を表示します。</li> <li>時計と新着通知を表示します。</li> <li>Google ドライブを利用できます。</li> <li>Google ドライブのマイドライブへのショートカットをホーム画面に作成します。</li> <li>ドキュメントをスキャンしてPDFを作ります。</li> <li>周辺駅、最寄駅などからの時刻検索、終電検索、乗換検索などができます。</li> <li>写真や絵文字、動画などを使ってチャットを</li> </ul>                                                                                                    |
| <ul> <li>デンタル時計</li> <li>天気</li> <li>時計</li> <li>時計と新着通知</li> <li>ドライブ</li> <li>ドライブの</li> <li>ショートカット</li> <li>ドライブのス</li> <li>キャン</li> <li>乗換案内</li> <li>ハングアウト</li> </ul>                                                                                             | 現在位置のほか、複数の都市の天気情報を表示できます。<br>時計を表示します。<br>時計と新着通知を表示します。<br>Google ドライブを利用できます。<br>Google ドライブのマイドライブへのショート<br>カットをホーム画面に作成します。<br>ドキュメントをスキャンしてPDFを作ります。<br>周辺駅、最寄駅などからの時刻検索、終電検<br>索、乗換検索などができます。<br>写真や絵文字、動画などを使ってチャットを<br>します。                                                                                                    |
| <ul> <li>デンタル時計</li> <li>天気</li> <li>時計</li> <li>時計と新着通知</li> <li>ドライブ</li> <li>ドライブの</li> <li>ショートカット</li> <li>ドライブのス</li> <li>キャン</li> <li>乗換案内</li> <li>ハングアウト</li> </ul>                                                                                             | <ul> <li>現在位置のほか、複数の都市の天気情報を表示できます。</li> <li>時計を表示します。</li> <li>時計と新着通知を表示します。</li> <li>Google ドライブを利用できます。</li> <li>Google ドライブのマイドライブへのショートカットをホーム画面に作成します。</li> <li>ドキュメントをスキャンしてPDFを作ります。</li> <li>周辺駅、最寄駅などからの時刻検索、終電検索、乗換検索などができます。</li> <li>写真や絵文字、動画などを使ってチャットをします。</li> <li>お好みの静止画を切り抜いてホーム画面にたま</li> </ul>                                                                                                    |
| <ul> <li>デンタル時計</li> <li>天気</li> <li>時計</li> <li>時計と新着通知</li> <li>ドライブ</li> <li>ドライブの</li> <li>ショートカット</li> <li>ドライブのス</li> <li>キャン</li> <li>乗換案内</li> <li>ハングアウト</li> <li>フォトフレーム</li> </ul>                                                                            | 現在位置のほか、複数の都市の天気情報を表示できます。         時計を表示します。         時計を表示します。         Google ドライブを利用できます。         Google ドライブのマイドライブへのショートカットをホーム画面に作成します。         ドキュメントをスキャンしてPDFを作ります。         周辺駅、最寄駅などからの時刻検索、終電検索、乗換検索などができます。         写真や絵文字、動画などを使ってチャットをします。         お好みの静止画を切り抜いてホーム画面に表示させることができます。                                                                                                    |
| <ul> <li>デンタル時計</li> <li>天気</li> <li>時計</li> <li>時計と新着通知</li> <li>ドライブ</li> <li>ドライブの</li> <li>ショートカット</li> <li>ドライブのス</li> <li>キャン</li> <li>乗換案内</li> <li>ハングアウト</li> <li>フォトフレーム</li> </ul>                                                                            | <ul> <li>現在位置のほか、複数の都市の天気情報を表示できます。</li> <li>時計を表示します。</li> <li>時計と新着通知を表示します。</li> <li>Google ドライブを利用できます。</li> <li>Google ドライブのマイドライブへのショートカットをホーム画面に作成します。</li> <li>ドキュメントをスキャンしてPDFを作ります。</li> <li>周辺駅、最寄駅などからの時刻検索、終電検索、乗換検索などができます。</li> <li>写真や絵文字、動画などを使ってチャットをします。</li> <li>お好みの静止画を切り抜いてホーム画面に表示させることができます。</li> <li>Chromeのブックステクへのショートカットを</li> </ul>                                                                                                    |
| <ul> <li>デンタル時計</li> <li>天気</li> <li>時計</li> <li>時計と新着通知</li> <li>ドライブ</li> <li>ドライブのス</li> <li>キャン</li> <li>乗換案内</li> <li>ハングアウト</li> <li>フォトフレーム</li> <li>ブックマーク</li> </ul>                                                                                            | 現在位置のほか、複数の都市の天気情報を表示できます。 時計を表示します。 時計と新着通知を表示します。 Google ドライブを利用できます。 Google ドライブのマイドライブへのショートカットをホーム画面に作成します。 ドキュメントをスキャンしてPDFを作ります。 周辺駅、最寄駅などからの時刻検索、終電検索、乗換検索などができます。 写真や絵文字、動画などを使ってチャットをします。 お好みの静止画を切り抜いてホーム画面に表示させることができます。 Chromeのブックマークへのショートカットを 作成します。                                                                                                    |
| <ul> <li>デンタル時計</li> <li>天気</li> <li>時計</li> <li>時計と新着通知</li> <li>ドライブ</li> <li>ドライブの</li> <li>ショートカット</li> <li>ドライブのス</li> <li>キャン</li> <li>乗換案内</li> <li>ハングアウト</li> <li>フォトフレーム</li> <li>ブックマーク</li> </ul>                                                            |                                                                                                    |
| <ul> <li>デンタル時計</li> <li>天気</li> <li>時計</li> <li>時計と新着通知</li> <li>ドライブの</li> <li>ショートカット</li> <li>ドライブのス</li> <li>キャン</li> <li>乗換案内</li> <li>ハングアウト</li> <li>フォトフレーム</li> <li>ブックマーク</li> <li>ミュージックプ</li> <li>レイリフト</li> </ul>                                          | <ul> <li>現在位置のほか、複数の都市の天気情報を表示できます。</li> <li>時計を表示します。</li> <li>時計と新着通知を表示します。</li> <li>Google ドライブを利用できます。</li> <li>Google ドライブのマイドライブへのショートカットをホーム画面に作成します。</li> <li>ドキュメントをスキャンしてPDFを作ります。</li> <li>周辺駅、最寄駅などからの時刻検索、終電検索、乗換検索などができます。</li> <li>写真や絵文字、動画などを使ってチャットをします。</li> <li>お好みの静止画を切り抜いてホーム画面に表示させることができます。</li> <li>Chromeのブックマークへのショートカットを<br/>作成します。</li> <li>Playミュージックのプレイリストを再生します。</li> </ul>                                                          |
| <ul> <li>デンタル時計</li> <li>天気</li> <li>時計</li> <li>時計と新着通知</li> <li>ドライブ</li> <li>ドライブの</li> <li>ショートカット</li> <li>ドライブのス</li> <li>キャン</li> <li>乗換案内</li> <li>ハングアウト</li> <li>フォトフレーム</li> <li>ブックマーク</li> <li>ミュージックプ</li> <li>レイリスト</li> </ul>                            | 現在位置のほか、複数の都市の天気情報を表示できます。 時計を表示します。 時計と新着通知を表示します。 Google ドライブを利用できます。 Google ドライブを利用できます。 Google ドライブのマイドライブへのショート カットをホーム画面に作成します。 ドキュメントをスキャンしてPDFを作ります。 周辺駅、最寄駅などからの時刻検索、終電検 索、乗換検索などができます。 写真や絵文字、動画などを使ってチャットを します。 お好みの静止画を切り抜いてホーム画面に表 示させることができます。 Chromeのブックマークへのショートカットを 作成します。 Playミュージックのプレイリストを再生しま す。                                                                                                    |
| <ul> <li>デンタル時計</li> <li>天気</li> <li>時計</li> <li>時計と新着通知</li> <li>ドライブの</li> <li>ショートカット</li> <li>ドライブのス</li> <li>キャン</li> <li>乗換案内</li> <li>ハングアウト</li> <li>フォトフレーム</li> <li>ブックマーク</li> <li>ミュージックプ</li> <li>レイリスト</li> <li>メール(簡易表</li> <li>ニン(学校明書)</li> </ul>       | <ul> <li>現在位置のほか、複数の都市の天気情報を表示できます。</li> <li>時計を表示します。</li> <li>時計と新着通知を表示します。</li> <li>Google ドライブを利用できます。</li> <li>Google ドライブのマイドライブへのショートカットをホーム画面に作成します。</li> <li>ドキュメントをスキャンしてPDFを作ります。</li> <li>周辺駅、最寄駅などからの時刻検索、終電検索、乗換検索などができます。</li> <li>写真や絵文字、動画などを使ってチャットをします。</li> <li>お好みの静止画を切り抜いてホーム画面に表示させることができます。</li> <li>Chromeのブックマークへのショートカットを<br/>作成します。</li> <li>Playミュージックのプレイリストを再生しま<br/>す。</li> </ul>                                                     |
| <ul> <li>デンタル時計</li> <li>天気</li> <li>時計</li> <li>時計と新着通知</li> <li>ドライブ</li> <li>ドライブの</li> <li>ショートカット</li> <li>ドライブのス</li> <li>キャン</li> <li>乗換案内</li> <li>ハングアウト</li> <li>フォトフレーム</li> <li>ブックマーク</li> <li>ミュージックプ</li> <li>レイリスト</li> <li>メール(簡易表示)/(詳細表示)</li> </ul>  | <ul> <li>現在位置のほか、複数の都市の天気情報を表示できます。</li> <li>時計を表示します。</li> <li>時計と新着通知を表示します。</li> <li>Google ドライブを利用できます。</li> <li>Google ドライブのマイドライブへのショートカットをホーム画面に作成します。</li> <li>ドキュメントをスキャンしてPDFを作ります。</li> <li>ドキュメントをスキャンしてPDFを作ります。</li> <li>周辺駅、最寄駅などからの時刻検索、終電検索、乗換検索などができます。</li> <li>写真や絵文字、動画などを使ってチャットをします。</li> <li>お好みの静止画を切り抜いてホーム画面に表示させることができます。</li> <li>Chromeのブックマークへのショートカットを<br/>作成します。</li> <li>Playミュージックのプレイリストを再生します。</li> <li>メールを起動します。</li> </ul>      |
| <ul> <li>デンタル時計</li> <li>天気</li> <li>時計</li> <li>時計と新着通知</li> <li>ドライブ</li> <li>ドライブの</li> <li>ショートカット</li> <li>ドライブのス</li> <li>キャン</li> <li>乗換案内</li> <li>ハングアウト</li> <li>フォトフレーム</li> <li>ブックマーク</li> <li>ミュージックプ</li> <li>レイリスト</li> <li>メール(簡易表示)/(詳細表示))</li> </ul> |                                                                                                    |
| <ul> <li>デンタル時計</li> <li>天気</li> <li>時計</li> <li>時計と新着通知</li> <li>ドライブの</li> <li>ショートカット</li> <li>ドライブのス</li> <li>キャン</li> <li>乗換案内</li> <li>ハングアウト</li> <li>フォトフレーム</li> <li>ブックマーク</li> <li>ミュージックプ</li> <li>レイリスト</li> <li>メール(簡易表示)</li> <li>メールフォルダ</li> </ul>      | <ul> <li>現在位置のほか、複数の都市の天気情報を表示できます。</li> <li>時計を表示します。</li> <li>時計と新着通知を表示します。</li> <li>Google ドライブを利用できます。</li> <li>Google ドライブのマイドライブへのショートカットをホーム画面に作成します。</li> <li>ドキュメントをスキャンしてPDFを作ります。</li> <li>周辺駅、最寄駅などからの時刻検索、終電検索、乗換検索などができます。</li> <li>写真や絵文字、動画などを使ってチャットをします。</li> <li>写真や絵文字、動画などを使ってチャットをします。</li> <li>Chromeのブックマークへのショートカットを<br/>作成します。</li> <li>Playミュージックのプレイリストを再生します。</li> <li>メールを起動します。</li> <li>メールフォルダのショートカットを作成します。</li> </ul>              |
| <ul> <li>デンタル時計</li> <li>天気</li> <li>時計</li> <li>時計と新着通知</li> <li>ドライブの</li> <li>ショートカット</li> <li>ドライブのス</li> <li>キャン</li> <li>乗換案内</li> <li>ハングアウト</li> <li>フォトフレーム</li> <li>ブックマーク</li> <li>ミュージックプ</li> <li>レイリスト</li> <li>メール(簡易表示)</li> <li>メールフォルダ</li> </ul>      |                                                                                                    |
| <ul> <li>デンタル時計</li> <li>天気</li> <li>時計</li> <li>時計と新着通知</li> <li>ドライブ</li> <li>ドライブのス</li> <li>キャン</li> <li>乗換案内</li> <li>ハングアウト</li> <li>フォトフレーム</li> <li>ブックマーク</li> <li>ミュージックプ</li> <li>レイリスト</li> <li>メール(簡易表示) / (詳細表示)</li> <li>メールフォルダ</li> <li>メモ帳</li> </ul>  | 現在位置のほか、複数の都市の天気情報を表示できます。         時計を表示します。         時計を表示します。         「時計と新着通知を表示します。         Google ドライブを利用できます。         Google ドライブのマイドライブへのショートカットをホーム画面に作成します。         ドキュメントをスキャンしてPDFを作ります。         周辺駅、最寄駅などからの時刻検索、終電検索、乗換検索などができます。         写真や絵文字、動画などを使ってチャットをします。         お好みの静止画を切り抜いてホーム画面に表示させることができます。         Chromeのブックマークへのショートカットを作成します。         Playミュージックのプレイリストを再生します。         メールを起動します。         メールフォルダのショートカットを作成します。         メモを作成したり表示します。 |

| 連絡先 | 指定した連絡先への発信やメールの作成など<br>ができます。 |
|-----|--------------------------------|
| 1   |                                |

#### ホーム画面のアイコンがない場所をロングタッチ

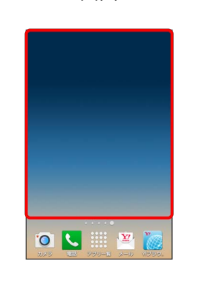

🏁 ホーム画面の設定画面が表示されます。

### 2

ウィジェット

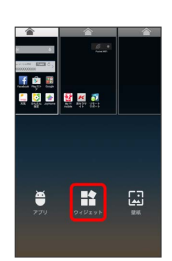

### 3

ウィジェットをロングタッチし、追加したいシートヘドラッグ

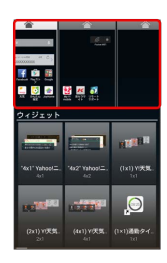

🏁 ウィジェットが追加されます。

・ウィジェットによっては、ウィジェットの詳細を設定できること があります。画面の指示に従って操作してください。

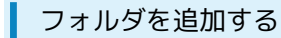

#### 1

ホーム画面でフォルダに入れたいアイコンをロングタッチ

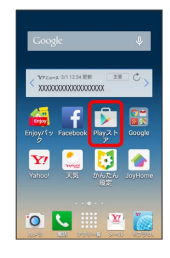

### 2

同じフォルダへ入れたいアイコンの上にドラッグ

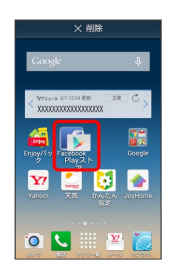

🏁 フォルダが追加されます。

া フォルダ名を変更する

ホーム画面で対象のフォルダをタップ ラ ウィンドウ上部のタ イトルバーをタップ ラ フォルダ名を入力 ラ 🛛 🕅

#### エントリーホームを利用する

ホーム画面やメニュー表示を、従来の携帯電話のようにシンプルで わかりやすく表示できます。

 ・エントリーホームに切り替えるとフォントサイズが 大 に、ス タート画面のセキュリティの種類を スライド に設定していると きは なし に変更されます。
 エントリーホームからほかのホームアプリに戻すと、フォントサ

イズなどを再設定する必要があります。

### 1

ホーム画面で 💹 (アプリー覧) ラ 🔅 (設定)

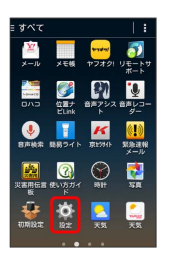

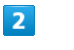

【ホーム切替】 🔿 【エントリーホーム】

| <ul> <li></li></ul> | 8591 |
|---------------------|------|
| 💿 🛖 JoyHome         | ŧ    |

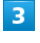

OK

🏁 エントリーホームが設定されます。

・確認画面が表示されたときは、画面の指示に従って操作してくだ さい。

エントリーホームを通常のホーム画面に戻す

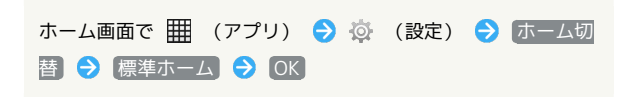

# アプリー覧画面をアレンジする

### アイコンの表示順を切り替える

### 1

ホーム画面で 🎆 (アプリー覧)

| Coogle 🌵                        |
|---------------------------------|
| <pre>\V7EarA D11234 E8</pre>    |
| Enjoy/19 Facebook Play21 Google |
| Yahoof X.S. Divited JoyHome     |
| 0 🔍 🔛 🖉                         |

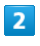

→ [表示形式]

| ≣すべて             |                    |
|------------------|--------------------|
| - 🔝 🚺            | 表示形式               |
| あんしん エコ<br>パックアッ | モー 編集              |
| 3                | 並び順をリセット           |
| かんたん設ギャ          | 50- 555715 AT-MANA |
| W [              | y 🔮 🛄              |
| #3974            |                    |
| K547 Es          |                    |
|                  | У- н<br>П          |
| FK (<br>ファイルコホー  | 🔎 📉 🔄              |
|                  |                    |

3

〔並び替え順〕/ [アルファベット順] 🔿 [OK]

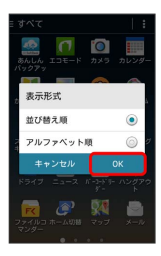

🏁 アイコンの表示順が切り替わります。

### アイコンを並び替える

アプリー覧画面のアイコンを並び替えることができます。表示形式 が 並び替え順 のときに利用できます。

## 1

ホーム画面で 🞆 (アプリー覧)

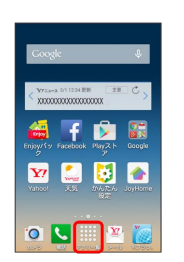

### 2

■ 🔿 [編集]

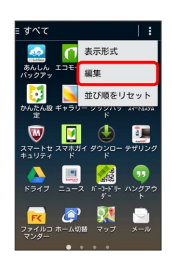

🏁 並び替え画面が表示されます。

## 3

対象のアイコンをロングタッチ ラ 移動したい場所にドラッグ

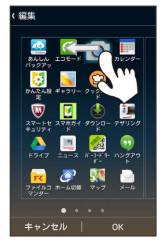

・ほかのページの表示までドラッグすると、ほかのページに移動させることができます。

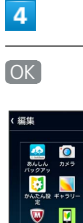

K BK

 Image: Constraint of the second second sec

🏁 アイコンの位置が保存されます。

DIGNO® C 404KC

|  | + | アイコンの並び順をリセットする |
|--|---|-----------------|
|--|---|-----------------|

ホーム画面で 🎆 (アプリー覧) ラ 🖬 ラ 並び順をリ セット

## スタート画面をアレンジする

スタート画面の壁紙を設定したり、ウィジェットを追加してアプリ ケーションやデータに簡単にアクセスできます。スタート画面のセ キュリティの種類をスライドに設定しているときに利用できま す。

┃ スタート画面の壁紙を変更する

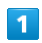

ホーム画面で 🎆 (アプリー覧) ラ 🔅 (設定)

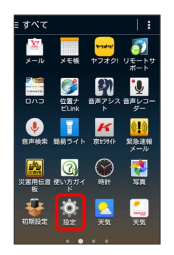

### 2

スタート画面

| (j) 1872     |
|--------------|
| 🕝 アカウントと同期   |
| 🚺 位置情報       |
| ○ スタート画面     |
| 🞦 セキュリティ     |
| ▲ 言語と入力      |
| バックアップとリセット  |
| システム         |
| 🕚 日付と時刻      |
| 💟 ユーザー補助     |
| ED (60) (60) |
| 🕕 端末情報       |

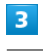

スタート画面の背景

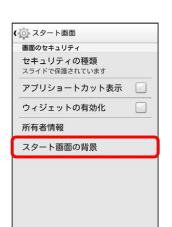

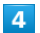

【壁紙の設定を引き継ぐ】/ 【別の画像を設定する】 🔶 [OK]

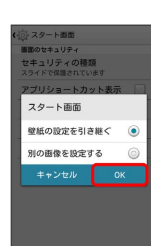

5

画面の指示に従って設定

🏁 スタート画面の壁紙が設定されます。

### スタート画面にウィジェットを追加する

### 1

スタート画面で画面を左にドラッグ/フリック

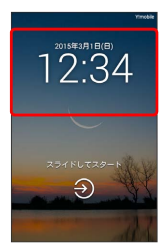

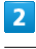

+

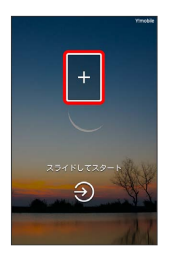

### 3

追加するウィジェットをタップ

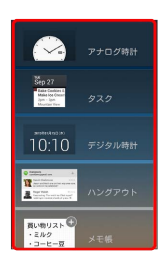

🏁 スタート画面にウィジェットが追加されます。

- ・ウィジェットによっては、ウィジェットの詳細を設定できること があります。画面の指示に従って操作してください。
- スタート画面でのウィジェットの表示について

スタート画面でウィジェットを表示するには、画面を左にドラッ グ/フリックさせてください。

・ウィジェット画面表示中も、画面をドラッグ/フリックしてス タート画面のセキュリティ解除操作ができます。 53